Clique no ícone de conexões e clique na rede "ft".

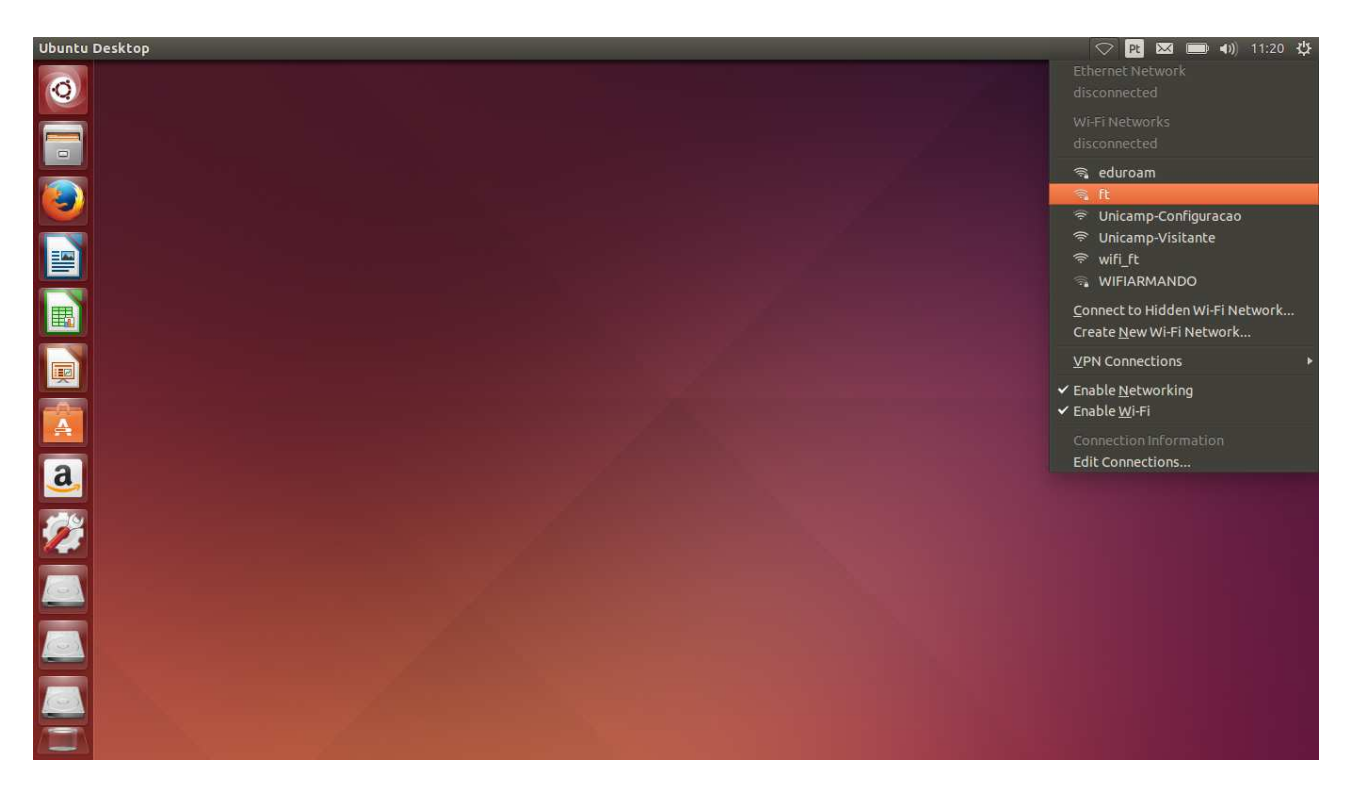

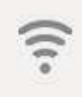

## Authentication required by Wi-Fi network

Passwords or encryption keys are required to access the Wi-Fi network 'ft'.

| Authentication:       | Protected EAP (PEAP)    | -         |                                               |
|-----------------------|-------------------------|-----------|-----------------------------------------------|
| Anonymous identity:   |                         |           | Selecione Protected EAP<br>(PEAP)             |
| CA certificate:       | (None)                  |           |                                               |
| PEAP version:         | Automatic               | •         | Selecione (None)                              |
| Inner authentication: | MSCHAPv2                | •         |                                               |
| Username:             | seu_usuario             |           | Digite seu usuário e<br>senha para autenticar |
| Password:             | sua_senha               |           |                                               |
|                       | Ask for this password e | very time |                                               |
|                       | Show password           |           |                                               |
|                       |                         | Cancel    | Connect                                       |

|  | No Certificate Authori                                                                                                    | ity certificate chosen |        |  |  |
|--|----------------------------------------------------------------------------------------------------|------------------------|--------|--|--|
|  | Not using a Certificate Authority (CA) certificate can result in connections to insecure, rogue Wi-Fi networks. Would you like to choose a Certificate Authority certificate? |                        |        |  |  |
|  | 図 Don't warn me again 🗲                                                                                                    | Selecione "Don't wa    | arn me |  |  |
|  |                                                                                                    | ugun                   |        |  |  |

Se der certo será exibida a mensagem de conectado.

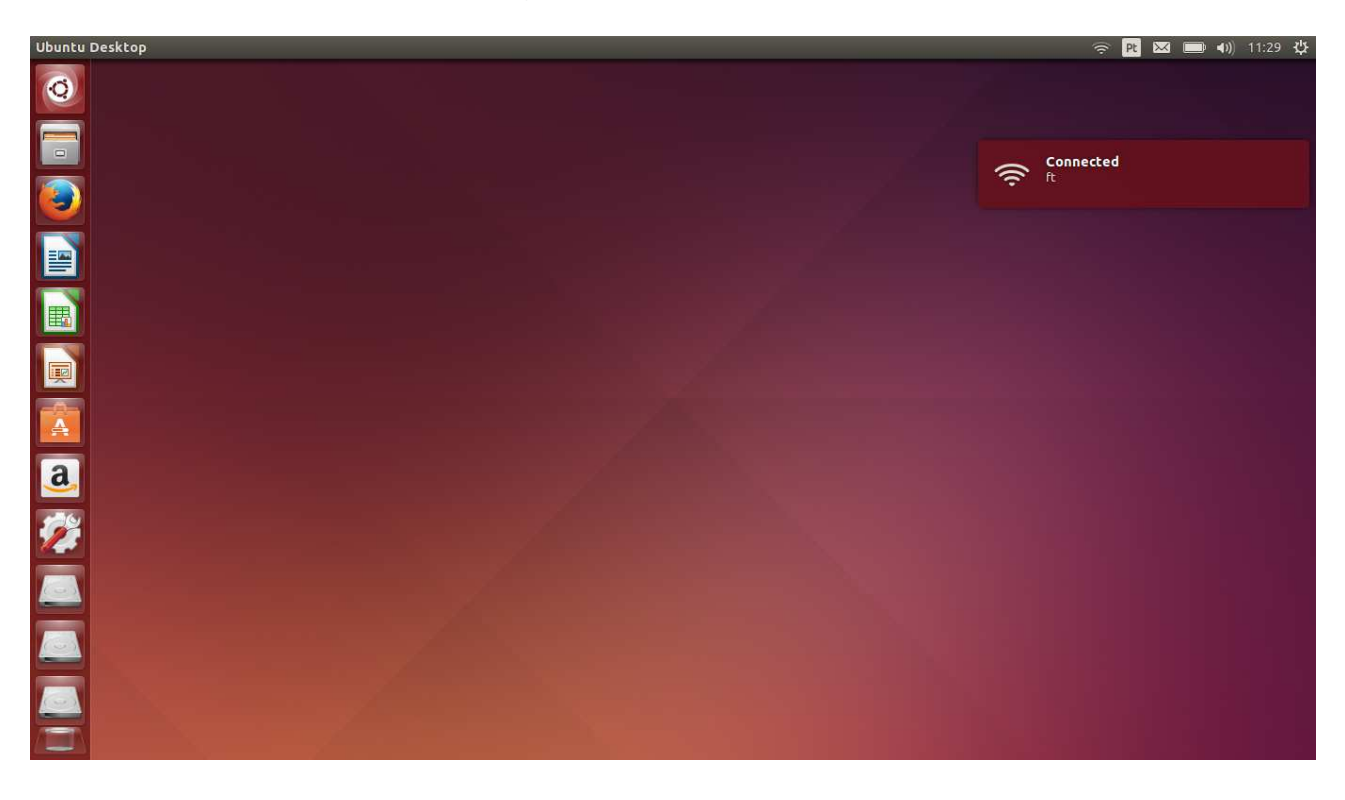

Se ocorrer o problema da imagem abaixo, onde a tela de autenticação ficará sendo exibida toda hora, desconecte-se da rede e siga os próximos passos.

| 0    | Authentication required by Wi-Fi network                                    |               |                |  |
|------|-----------------------------------------------------------------------------|---------------|----------------|--|
| ETS. | Passwords or encryption keys are required to access the Wi-Fi network 'ft'. |               |                |  |
|      | Username:                                                                   | f135729       |                |  |
|      | Password:                                                                   | Show password |                |  |
|      |                                                                             |               | Cancel Connect |  |

Abra o terminal através do menu principal ou pressionando as teclas CTRL + ALT + T.

| 🥝 🗇 🗊 fernando@ubuntu-note: ~       |                                 |
|-------------------------------------|---------------------------------|
| fernando@ubuntu-note:~\$ sudo gedit |                                 |
|                                     | Digite sudo gedit e dê<br>enter |
|                                     |                                 |
|                                     |                                 |
|                                     |                                 |
|                                     |                                 |
|                                     |                                 |
|                                     |                                 |

Com o gedit aberto, clique em "Open".

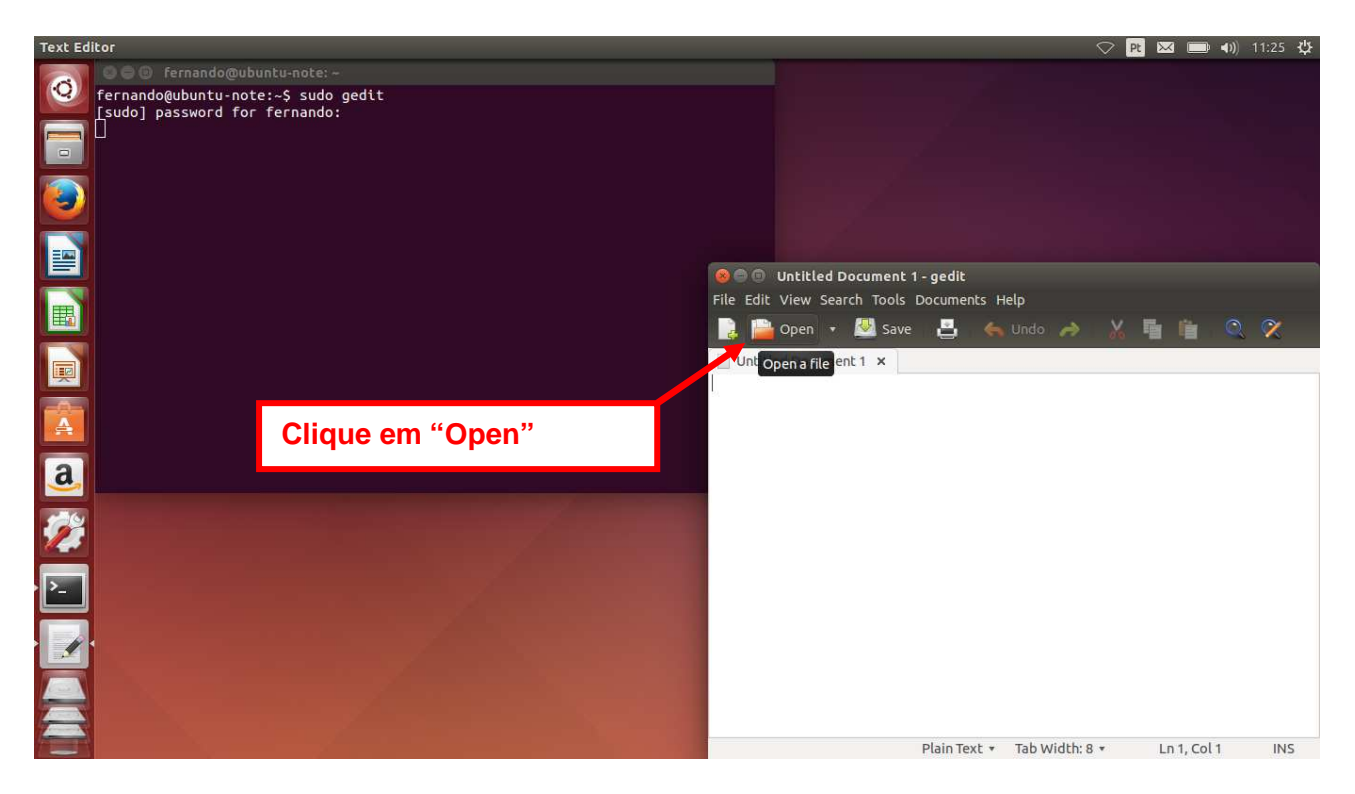

Vá até "/etc/NetworkManager/system-connections/" e abra o arquivo "ft".

| Text Editor                                                          |                                                                                                    | 🗢 🖳 🐱 🔲 🜒 11:25 🥸                  |
|----------------------------------------------------------------------|----------------------------------------------------------------------------------------------------|------------------------------------|
| 💦 🛛 🔿 🕼 fernando@ubuntu-note: ~                                      | 😸 💿 Open                                                                                                    |                                    |
| fernando@ubuntu-note:~\$ sudo gedit<br>[sudo] password for fernando: | 🖉 📃 etc NetworkManager system                                                                                                    | connections                        |
| Isudo J password for ferhando:                                       | <ul> <li>Places</li> <li>Home</li> <li>Desktop</li> <li>Documents</li> <li>Downoads</li> <li>Jownica</li> <li>Pictures</li> <li>Videos</li> <li>Trash</li> <li>Devices</li> <li>Computer</li> <li>Network</li> <li>P Browse Net</li> </ul> | Size Modified      388 bytes 11:21 |
|                                                                      | Character Encoding: Automatically Detected                                                                                                    | All Files 🔻<br>ed 🕶<br>Cancel Open |

Encontre a linha "system-ca-certs=true".

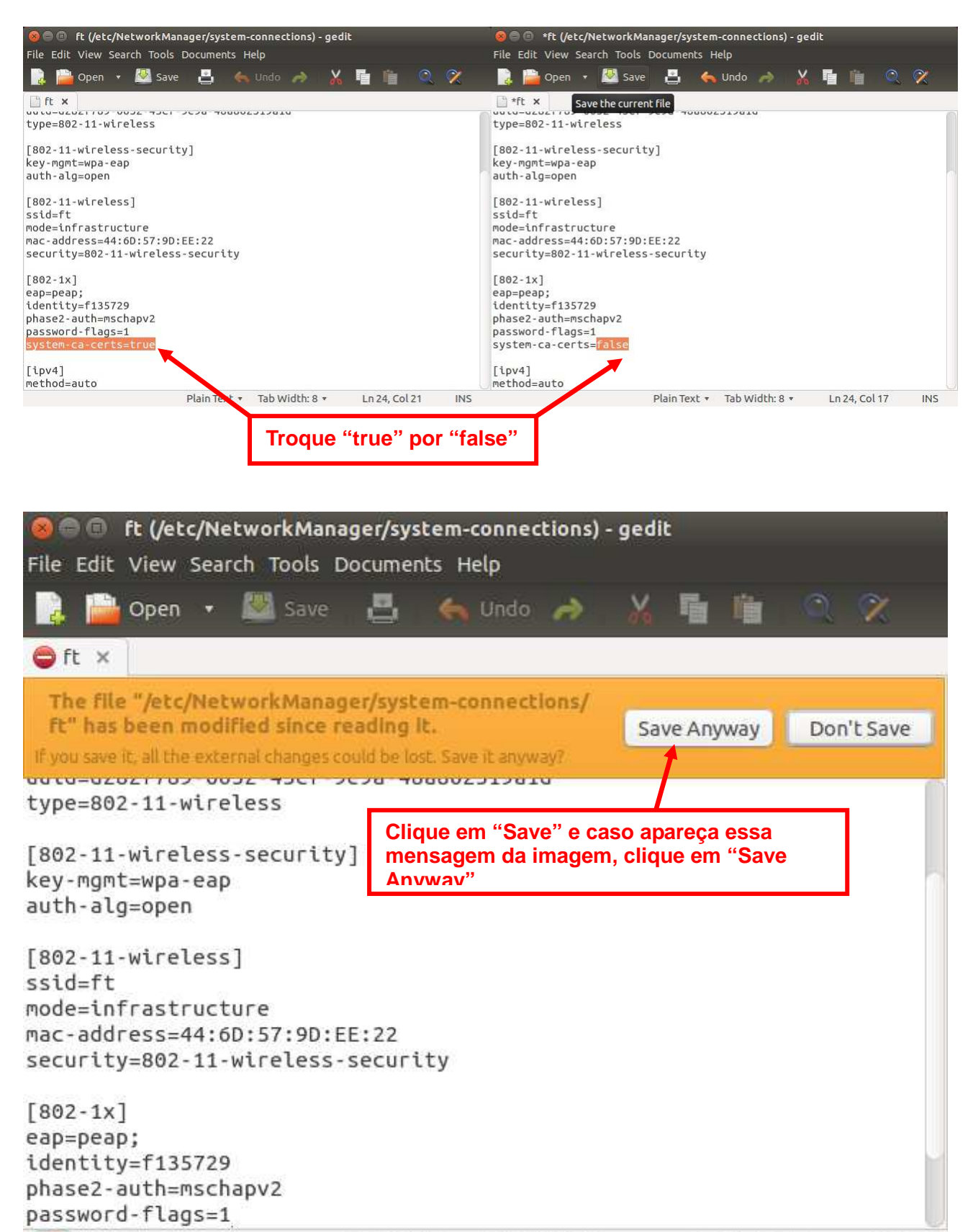

Conecte novamente na rede "ft" e estiver correto será exibida a notificação.

Plain Text • Tab Width: 8 •

Ln 24, Col 17

INS